## Configurar o Simple Network Management Protocol no Cisco Business Wireless Access Point

## Objetivo

O objetivo deste documento é mostrar a você como configurar as configurações do Protocolo de Gerenciamento de Rede Simples (SNMP - Simple Network Management Protocol) no ponto de acesso (AP) Cisco Business Wireless (CBW).

#### Dispositivos aplicáveis | Versão do software

- 140AC (Data Sheet) | 10.0.1.0 (Baixe o mais recente)
- 145AC (Data Sheet) | 10.0.1.0 (Baixe o mais recente)
- 240AC (Data Sheet) | 10.0.1.0 (Baixe o mais recente)

#### Introduction

Os APs CBW suportam o padrão 802.11ac Wave 2 mais recente para desempenho mais alto, maior acesso e redes de densidade mais alta. Eles proporcionam o melhor desempenho do setor com conexões sem fio altamente seguras e confiáveis, proporcionando uma experiência robusta e móvel ao usuário final.

O SNMP é um protocolo de gerenciamento de rede popular usado para coletar informações de todos os dispositivos na rede e configurar e gerenciar esses dispositivos. Você pode configurar os modos de acesso SNMP v2c e SNMP v3 usando a interface da Web do AP mestre. SNMPv2c é a estrutura administrativa baseada em string de comunidade para SNMPv2. Sequência de caracteres de comunidade é um tipo de senha, que é transmitida em texto claro. O recurso SNMP v3 fornece acesso seguro a dispositivos autenticando e criptografando pacotes de dados pela rede.

Você pode configurar os seguintes modos de acesso SNMP para o AP mestre:

- SNMP v2c apenas
- SNMP v3 apenas
- SNMP v2c e SNMP v3
- Nem SNMP v2c nem SNMP v3

### **Configurar SNMP**

Passo 1

Escolha Avançado > SNMP.

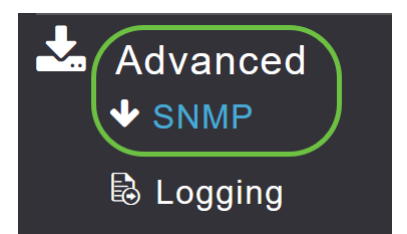

Ative a opção de serviço SNMP para consultar a configuração usando o navegador MIB.

| SNMP                 |             |
|----------------------|-------------|
| ✤ Service Disabled   |             |
| Service              | <b>()</b> 3 |
| SNMP Access          | V2C 🖂 V3 🖂  |
| Read Only Community  | public      |
| Read-Write Community | *****       |
|                      | Apply       |

#### Etapa 3

Na janela SNMP setup, marque a caixa de seleção apropriada ao lado do *SNMP Access* para ativar o modo SNMP desejado.

O modo padrão é v2c (ou, por padrão, ambos ou nenhum dos modos de acesso SNMP está selecionado).

O modo de acesso SNMP selecionado está ativado.

| SNMP      |                                                                                         |  |
|-----------|-----------------------------------------------------------------------------------------|--|
| ✤ Service | Disabled                                                                                |  |
| Re<br>Rea | Service<br>SNMP Access V2C V3 V<br>ad Only Community public<br>ad-Write Community ***** |  |
|           | Apply                                                                                   |  |

No *campo Comunidade somente leitura*, insira o nome da comunidade desejada. O nome padrão é **público**.

| SNMP      |              |                |
|-----------|--------------|----------------|
| ✤ Service | Disabled     |                |
|           |              |                |
|           | Serv         | ice 🚺 🕜        |
|           | SNMP Acce    | ess V2C 🗹 V3 🗹 |
| Read      | Only Commur  | nity public    |
| Read-\    | Vrite Commun | iity *****     |
|           |              | Apply          |

#### Etapa 5

No campo *Read-Write Community*, digite o nome da comunidade desejado. O nome padrão é **particular**.

| SNMP                       |
|----------------------------|
| ✓ Service Disabled         |
|                            |
| SINIMP Access V2C M V3 M   |
| Read Only Community public |
| Read-Write Community ***** |
| Apply                      |
| Etapa 6                    |
| Clique em Apply.           |
| SNMP                       |
| ✓ Service Disabled         |
| Service 🕜 💡                |

# SNMP Access V2C V3 V Read Only Community public Read-Write Community \*\*\*\*\*\* Apply

#### Etapa 7

Para configurar o Receptor Trap SNMP, clique em **Adicionar novo receptor Trap SNMP**. Essa ferramenta recebe, registra e exibe interceptações SNMP enviadas de dispositivos de rede. A configuração padrão está desabilitada.

| SNMP Trap Receivers |                    |            |        |        |
|---------------------|--------------------|------------|--------|--------|
| ●Add New            | SNMP Trap Receiver |            |        |        |
| Action              | Receiver Name      | IP Address | Status | SNMPv3 |

Na janela Add SNMP Trap Receiver, configure o seguinte:

- Nome do receptor
- Endereço IP do servidor ao qual você deseja se conectar
- Status
- Opção para ativar SNMPv3

Clique em Apply.

| Add SNMP Trap Receiv | er            | ×      |
|----------------------|---------------|--------|
| Receiver Name        | Test          |        |
| IP Address           | 172.123.10.24 | 2      |
| Status               | Enable •      | 3      |
| SNMPv3               | 4             |        |
|                      | S Apply       | Cancel |

#### Adicionar um usuário SNMPv3

Passo 1

Escolha Avançado > SNMP.

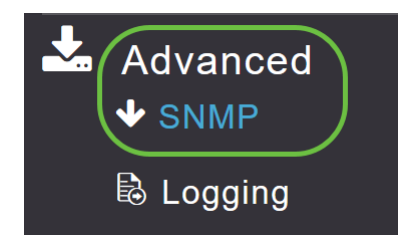

#### Passo 2

Na janela SNMP Setup, na seção SNMPv3 Users, clique no botão Add New SNMPv3 User.

| SNMP V3 Users         |             |                         |                  |
|-----------------------|-------------|-------------------------|------------------|
| €Add New SNMP V3 User |             |                         |                  |
| Action User Name      | Access Mode | Authentication protocol | Privacy Protocol |

#### Etapa 3

Na janela Add SNMP v3 User, insira os seguintes detalhes:

- User Name (Nome de usuário) Insira o nome de usuário desejado para o novo usuário SNMPv3.
- Access Mode (Modo de acesso) Na lista suspensa, escolha um dos modos desejados: Somente leitura ou leitura/gravação. O padrão é Read Only (Somente leitura).
- Authentication protocol Na lista suspensa Authentication Protocol (Protocolo de autenticação), escolha uma das opções: HMAC-MD5, HMAC-SHA ou Nenhum. O protocolo de autenticação padrão é HMAC-SHA.
- Authentication Password (Senha de autenticação) Insira a senha de autenticação desejada.
  Use um comprimento mínimo de senha de 12 a 31 caracteres.
- Confirmar senha de autenticação Confirme a senha de autenticação especificada acima. Você pode marcar a caixa de seleção Show Password (Mostrar senha) para exibir as entradas nos campos Authentication Password (Senha de autenticação) e Confirm Authentication Password (Confirmar senha de autenticação) e verificar se os caracteres correspondem.
- *Protocolo de privacidade* na lista suspensa, selecione uma das opções: CBC-DES, CFB-AES-128 ou Nenhum. O protocolo de privacidade padrão é **CFB-AES-128**.
- *Privacy Password (Senha de privacidade)* Insira a senha de privacidade desejada. Use um comprimento mínimo de senha de 12 a 31 caracteres.
- *Confirmar senha de privacidade* Confirme a senha de privacidade especificada acima. Você pode marcar a caixa de seleção Mostrar senha para exibir as entradas nos campos Senha de privacidade e Confirmar senha de privacidade e verificar se os caracteres correspondem.

| Add SNMP V3 User                |                                            | × |
|---------------------------------|--------------------------------------------|---|
| User Name *                     | Test                                       |   |
| Access Mode                     | Read Only(Default)                         |   |
| Authentication protocol         | HMAC-SHA(Default) •                        |   |
| Authentication Password         | •••••                                      |   |
| Confirm Authentication Password | •••••                                      |   |
|                                 | Show Password                              |   |
| Privacy Protocol                | CFB-AES-128(Default) •                     |   |
| Privacy Password                | •••••                                      |   |
| Confirm Privacy Password        | •••••                                      |   |
|                                 | Show Password                              |   |
|                                 | <ul><li>⊘ Apply</li><li>⊗ Cancel</li></ul> | ) |

Clique em **Apply** para criar um novo usuário SNMPv3.

| Add SNMP V3 User                |                        | × |
|---------------------------------|------------------------|---|
| User Name *                     | Test                   |   |
| Access Mode                     | Read Only(Default)     |   |
| Authentication protocol         | HMAC-SHA(Default)      |   |
| Authentication Password         | •••••                  |   |
| Confirm Authentication Password | •••••                  |   |
|                                 | Show Password          |   |
| Privacy Protocol                | CFB-AES-128(Default) • |   |
| Privacy Password                | •••••                  |   |
| Confirm Privacy Password        | •••••                  |   |
|                                 | Show Password          |   |
|                                 | Apply Rancel           | ) |

O usuário SNMPv3 recém-adicionado aparece na tabela Usuários SNMP V3 na janela SNMP Setup.

| SNMP   | /3 Users         |                    |                         |                      |
|--------|------------------|--------------------|-------------------------|----------------------|
| ⊕Add N | lew SNMP V3 User |                    |                         |                      |
| Action | User Name        | Access Mode        | Authentication protocol | Privacy Protocol     |
| ×      | Test             | Read Only(Default) | HMAC-SHA(Default)       | CFB-AES-128(Default) |
| ×      | ciscoA2          | Read Only(Default) | HMAC-SHA(Default)       | CFB-AES-128(Default) |

Você pode adicionar até um máximo de 7 usuários SNMPv3.

#### Excluir usuário SNMPv3

Passo 1

Escolha Avançado > SNMP.

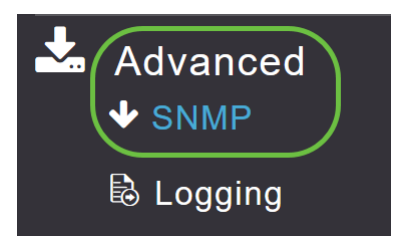

Na *configuração de SNMP*, clique no ícone X na linha que contém o usuário SNMPv3 que deseja excluir.

| SNMP V  | 3 Users        |                    |                         |                      |
|---------|----------------|--------------------|-------------------------|----------------------|
| ⊕Add Ne | w SNMP V3 User |                    |                         |                      |
| Action  | User Name      | Access Mode        | Authentication protocol | Privacy Protocol     |
| ×       | Test           | Read Only(Default) | HMAC-SHA(Default)       | CFB-AES-128(Default) |

#### Etapa 3

Uma janela pop-up é exibida para confirmar a ação. Click OK.

Are you sure? You want to delete this User.

| ( | OK | Cancel |
|---|----|--------|
|   |    |        |

A tabela Usuários SNMPv3 é atualizada e a entrada excluída é removida da tabela.

## Conclusão

Vocês estão prontos! Agora, você configurou o SNMP com êxito em seu AP CBW. Para saber mais, leia os artigos abaixo e gerencie sua rede com facilidade.

Perguntas mais freqüentes Upgrade de firmware RLANs Criação de perfis de aplicativos Criação de perfil do cliente Ferramentas AP mestras Umbrella Usuários de WLAN Registro Modelagem de tráfego Rogues Interferidores Gerenciamento de configuração Modo de malha de configuração de porta